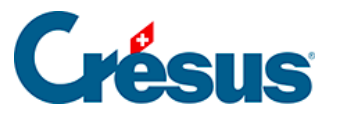

Crésus Cloud

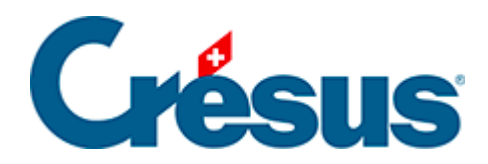

## **Crésus Cloud**

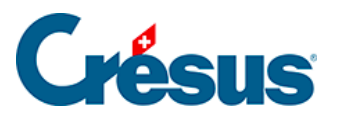

6 - Accéder aux données du poste local depuis le Cloud sous Windows

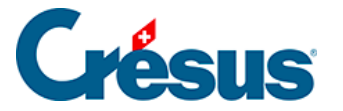

## 6 - Accéder aux données du poste local depuis le Cloud sous Windows

Après avoir entré votre nom d'utilisateur et votre mot de passe (que Crésus Cloud vous proposera de modifier dès votre première connexion), vous accédez à votre session Cloud. Le **PC** de ce nouveau Poste de travail n'accède qu'aux dossiers et données enregistrés sur ce serveur. Par défaut, votre lecteur C:\ n'est donc pas accessible.

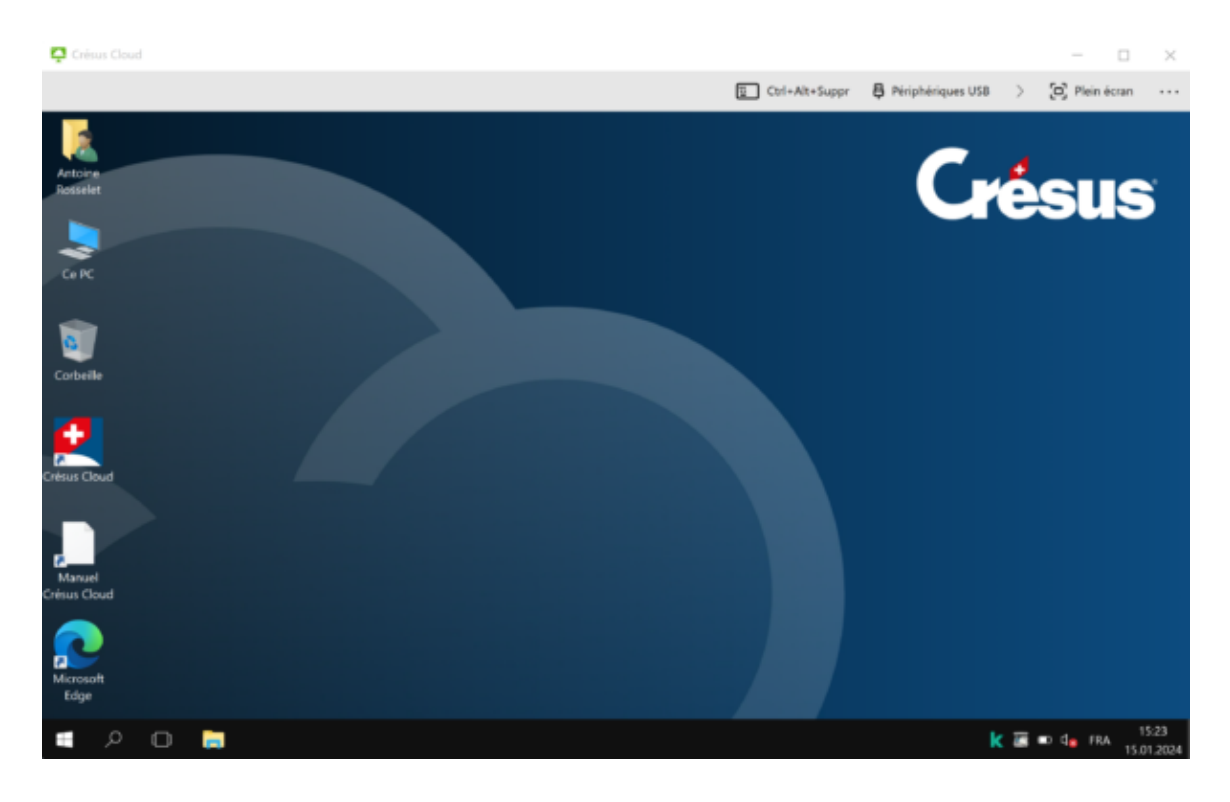

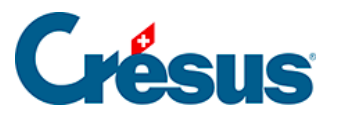

| 🍠   🕑    🗴   Ce PC                                                                                                    |                                                                                                    |                       |        | - 🗆 ×                         |
|----------------------------------------------------------------------------------------------------|----------------------------------------------------------------------------------------------------|-----------------------|--------|-------------------------------|
| Fichier Ordinateur A                                                                                                    | flichage                                                                                                    |                       |        | ~ 0                           |
| ← → ∨ ∱ 👂 > Ce                                                                                                    | PC >                                                                                                    |                       |        | マ む Rechercher dans : Ce PC 、 |
| <ul> <li>Accès rapide</li> <li>Bureau</li> <li>Téléchargements #</li> <li>Documents</li> <li>Images</li> <li>documents crésus</li> <li>Documents Crésus</li> </ul> | Vossiers (6)     Bureau     Musique     Périphériques et lecteurs (1)                                             | Documents             | Images |                               |
| > 🧏 Ce PC                                                                                                    | Lecteur de DVD (A.)                                                                                               |                       |        |                               |
| > 📌 Réseau                                                                                                    | <ul> <li>Emplacements réseau (2)</li> <li>c147865 (\\storage13) (D)</li> <li>697 Go libres sur 3.99 To</li> </ul> | C on THENKPAD-AR (Z:) |        |                               |
| 9 élément(s) 1 élément                                                                                                    | sélectionné                                                                                                    |                       |        |                               |

Vos nouvelles données seront enregistrées sur le lecteur D:\.

Le lecteur Z:\ vous servira de lien entre votre compte d'utilisateur Crésus Cloud et le dossier « **Utilisateur** » du lecteur C:\ de votre ordinateur.

Pour accéder aux lecteurs ou dossiers de votre poste de travail local, paramétrez le *Partage de lecteurs et de dossiers* dans la session Cloud :

| Cliquez sur les trois points |          |                                                                       |                   |   | -       |       | × |  |
|------------------------------|----------|-----------------------------------------------------------------------|-------------------|---|---------|-------|---|--|
|                              | <u>=</u> | Ctrl+Alt+Suppr                                                        | Périphériques USB | > | D Plein | écran |   |  |
|                              |          | Aide                                                                  |                   |   |         |       |   |  |
|                              |          | À propos de VMware Horizon Client                                     |                   |   |         |       |   |  |
|                              |          | Revenir à l'écran Sélection des postes de travail et des applications |                   |   |         |       |   |  |
|                              | ø        | Paramètres                                                            |                   |   |         |       |   |  |
|                              | ۵f       | Fermer la session du poste de travail                                 |                   |   |         |       |   |  |
| o éle etiennez. Deremètres : | ×        | X Se déconnecter                                                      |                   |   |         |       |   |  |
| selectionnez Parametres :    |          |                                                                       |                   |   |         |       |   |  |

Ouvrez l'onglet *Partage de lecteurs et dossiers* et sélectionnez le lecteur ou le dossier que vous souhaitez ajouter :

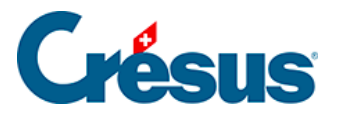

| VMware Horizon Client |                                                                                                    |                                                                                                    |           |          | ×  |  |  |
|-----------------------|----------------------------------------------------------------------------------------------------|----------------------------------------------------------------------------------------------------|-----------|----------|----|--|--|
| <b>≺</b><br>₿         | Partage de lecteurs et de dossiers<br>Périphériques USB                                                        | Partage de lecteurs et de dossiers                                                                                                    |           |          |    |  |  |
|                       | VMware Blast<br>Audio/Vidéo en temps réel<br>Imprimantes<br>Raccourcis<br>Géolocalisation<br>Appels et partage | Partage global Partage exclusif<br>Utilisé pour le partage de dossiers et de lecteurs. Les éléments partagés seron<br>Tensemble des applications et postes de travail distants.<br>Ajouter/Supprimer un lecteur ou un dossier à partager :<br>C:                                                                         | ıt dispor | nibles s | ur |  |  |
| Crésus Cloud          |                                                                                                    | Ajouter       Supprimer         Partager vos fichiers locaux       C:\Users\rosselet         Désactivé       Désactivé         Autoriser l'accès automatique au stockage amovible       Activé         Activé       Ne pas afficher la boîte de dialogue lors de la connexion à un poste de travail ou à une application |           |          |    |  |  |

Les lecteurs et dossiers sélectionnés se retrouveront automatiquement affichés dans les lecteurs réseau de *Ce PC* dans la session Cloud :

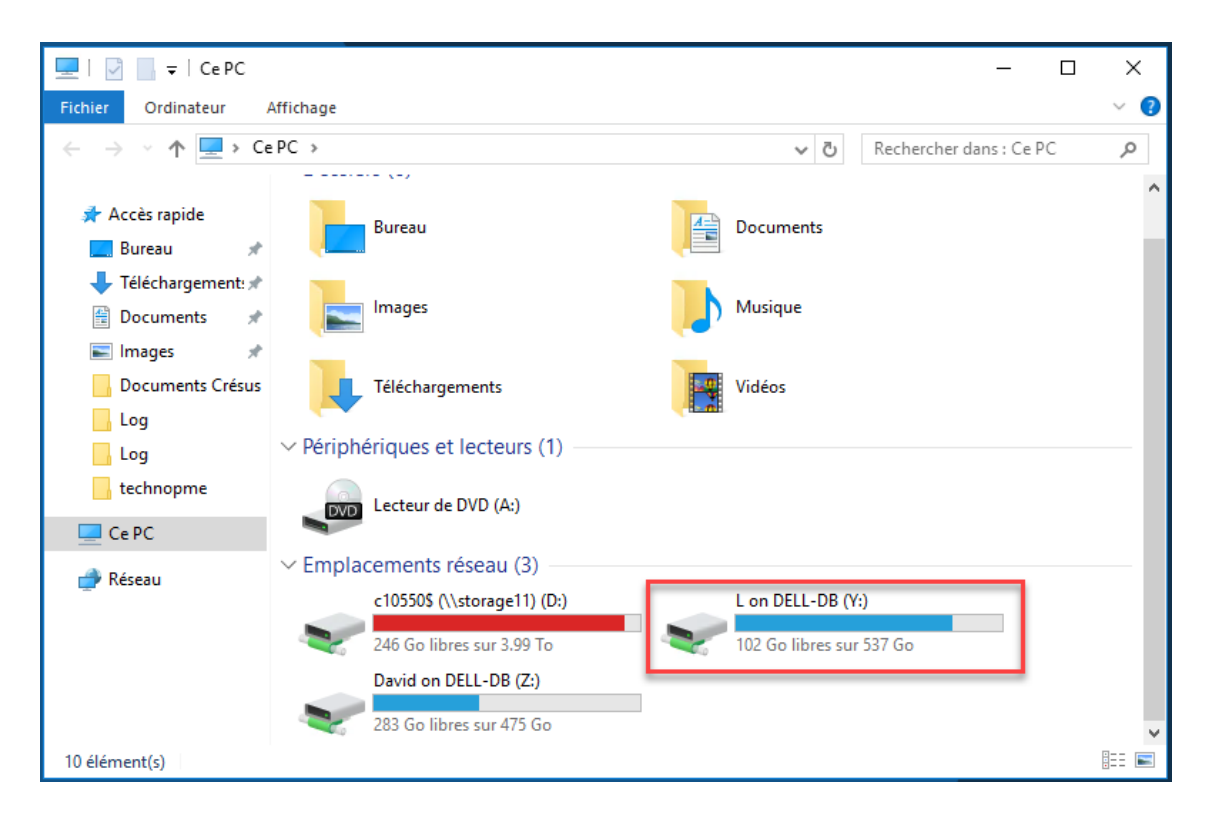